第7.0版

# 利用履歴管理 ETCPRO5

## セットアップマニュアル

# (Ver5.002)

●カードリーダ モデル変更(表示付き→表示なし)に伴い、改訂 ●Windows10 対応に伴い、改訂

> 参考ホームページサイト: http://www.denso-wave.com/download/etcp/etcpro.html

> > 2016年2月

株式会社デンソーウェーブ

### 目次

| 1. | はじめに                 | . 3 |
|----|----------------------|-----|
| 2. | <b>動作環境</b>          | . 3 |
| 3. | セットアップ手順             | . 4 |
| 4. | アンインストール手順           | . 8 |
| 5. | 注意事項                 | . 8 |
| 6. | カードリーダの接続方法(USB ポート) | . 9 |

#### 1. はじめに

本マニュアルでは、利用履歴管理ソフトウェア ETCPRO5(以後、ETCPRO5)をCD-ROMからパソコンに導入する際に必要な操作について説明を行います。

説明されている内容は以下の通りです。

- ・ ETCPR05 の動作に必要なパソコンの環境
- ・ETCPR05のパソコンへの導入方法(セットアップ手順)
- ・ETCPR05のパソコンからの削除方法(アンインストール手順)
- ・ 通信ケーブルの接続方法(USB 変換ケーブル)

#### ETCPR05 セットアップ後の操作説明やトラブル対応については、 別紙「利用履歴管理 ETCPR05 ソフトウェアパッケージ 取扱説明書」を参照してください。

#### 2. 動作環境

ETCPR05を動作させるために必要なパソコンの環境は以下の通りです。

#### ■対応 OS

- Microsoft Windows 10 日本語版
- ・ Microsoft Windows 8 日本語版 (32 ビット、64 ビット対応)
- ・ Microsoft Windows 7 日本語版 (32 ビット、64 ビット対応)
- Microsoft Windows XP SP3 日本語版

#### ■動作環境

| CPU:      | Pentium II 300MHz 以上推奨       |
|-----------|------------------------------|
| 搭載メモリ:    | 128MB以上                      |
| 画面解像度:    | 1024x768 ピクセル以上              |
| インターフェース: | シリアル(RS232C 9 ピン D-sub コネクタ) |

- ※ ETCPRO4 以前のバージョンと ETCPRO5 以降では、登録履歴 DB の継承が仕様変更によりできません。
- ※ Windows XP/7/8/10、Microsoft Access は、米国 Microsoft Corporation の米国及びその他の国 における登録商標です。

#### 3. セットアップ手順

ETCPR05のパソコンへの導入方法について説明します。

(ご注意)

- ※ Administrator 権限を有するユーザでログインし、セットアップ作業を行ってください。
- ※ Windows 7、8 または Windows 10 を使用する場合、本ソフトウェア ETCPR05 を C:¥Program Files および C:¥Program Files (x86) フォルダへはインストールしないで下さい。
- ※ Windows 7、8 および Windows 10 は、既に .NET Framework がインストールされている為、時間は 掛かりませんが、Windows XP は、 .NET Framework をインストールする為、約 10 分~15 分程度、 時間が掛かります。
- 1) CD-ROMドライブに「ETCPRO5」の CD-ROM メディアを入れてください。ETCPRO5 のセットアッププロ グラムが自動で起動します。
- ※ 自動でセットアッププログラムが起動しない場合は、CD-ROM メディアをエクスプローラから開き、 ETCPR05 フォルダ内の「setup.exe」という名称のファイルをダブルクリックしてください。
- 2) .NET Framework 4.0 ClientProfile

.NET Framework 4.0 ClientProfile インストール画面が出ましたら、「同意する」をクリックし、インストー ルを行います。インストールを中止する場合は「同意しない」をクリックします。

※ 既に.NET Framework 4.0 ClientProfile がインストールされている場合は、この画面は表示されません。

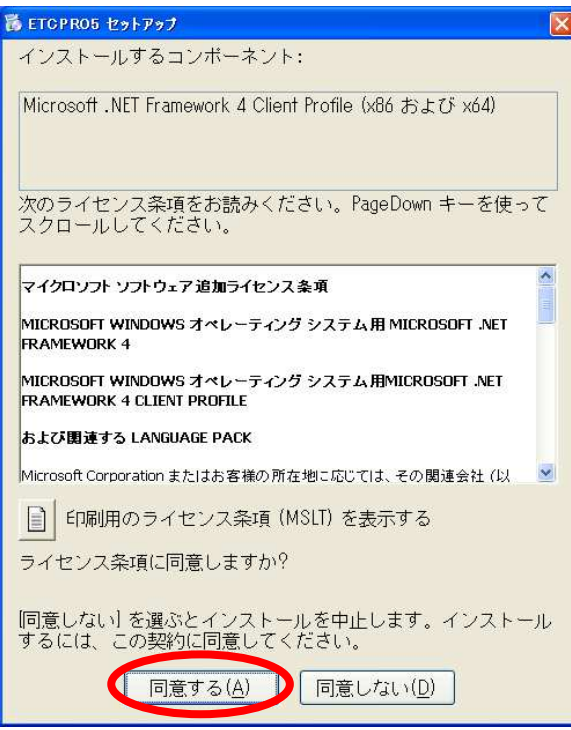

.NET Framework をインストール中には、 以下のような表示となります(インストール の進捗により、プログレスバーが増加します)。

| 🐞 еторі | R05 セットアップ 🛛 🔀                                                           |
|---------|--------------------------------------------------------------------------|
| 6       | Microsoft .NET Framework 4 Client Profile (x86 および x64) をインスト<br>ールしています |
|         |                                                                          |
|         | [キャンセル( <u>C</u> )]                                                      |

3) セットアップ画面が表示されたら、「次へ」ボタンを押してフォルダの選択画面を表示します。セットアップを中止するには「キャンセル」ボタンを押してください。

| 🖥 ETG PR05                                                                              |                  |
|-----------------------------------------------------------------------------------------|------------------|
| ETCPR05 セットアップ ウィザードへようこそ                                                               | 5                |
| インストーラーは ETCPR05 をインストールするために必要な手順を示します。                                                |                  |
| この製品は、著作権に関する法律および国際条約により保護されています。この<br>または一部を無断で複製したり、無断で複製物を頒布すると、著作権の侵害とな<br>注意くたさい。 | )製品の全部<br>りますのでご |
| ++ンセンル ×戻る(g)                                                                           | 次へ回と             |

 4) セットアップ先のフォルダ(ディレクトリ)を指定します。初期状態で指定されているフォルダ(C: ¥ETCPR05)にそのままセットアップすることを推奨します。フォルダの選択を行ったら「次へ」ボタンを 押して確認画面を表示します。セットアップを中止するには「キャンセル」ボタンを押してください。

| インストール フォルダーの選択                                                              |                        |
|------------------------------------------------------------------------------|------------------------|
|                                                                              | Cドライブがハードディスクで無い場合や、   |
| インストーラーは次のフォルダーへ ETCPR05 をインストールします。                                         | 別のフォルダにセットアップを行う場合は    |
| このフォルダーにインストールするには[次へ]をクリックしてください。別のフォ<br>トールするには、アドレスを入力するか【参照】をクリックしてください。 | 「ディレクトリ変更」ボタンを押してください。 |
| フォルダー(E):<br> C¥ETCPR05¥                                                     | 参照(0                   |
|                                                                              | -(スク領域(型)              |
| ETCPR05を現在のユーザー用か、またはすべてのユーザー用にインストールします                                     |                        |
| ○すべてのユーザー(型)                                                                 |                        |
| ・ このユーザーのみ(M)                                                                |                        |

5) インストールの確認画面です。「次へ」をクリックするとインストールが始まります。

| 侵 ETCPR05                   |                |
|-----------------------------|----------------|
| インストールの確認                   | 5              |
| ETCPR05 をインストールする準備ができました。  |                |
| D次へ]をクリックしてインストールを開始してください。 |                |
| キャンセル (戻る(図)                | <u>沐へ₪&gt;</u> |

6) セットアップが開始され、CD-ROM 内のファイルがコピーされます。

| 👹 ETCPR05                         |   |
|-----------------------------------|---|
| ETCPR05 をインストールしています              | 5 |
| ETCPR05 をインストールしています。<br>お待ちください。 |   |
| キャンセル (戻る(B))                     |   |

7)「インストールが完了しました。」メッセージが表示されたら、セットアップは完了です。「閉じる」をクリッ クしてセットアップを終了します。

| 🛃 ETCPR05                                       |               |
|-------------------------------------------------|---------------|
| インストールが完了しました。                                  |               |
| ETCPR05 は正しくインストールされました。                        |               |
| 終了するには、【閉じる】をクリックしてください。                        |               |
| Windows Update で、.NET Framework の重要な更新があるかどうかを確 | 認してください。      |
| キャンセル 《戻る(B)                                    | <u>開じる(©)</u> |

- 8) Windows XP の場合、「スタート」→「プログラム」に「ETCPR05」というメニューと、そのフォルダ以下に「ETCPR05」というショートカットが追加されていることを確認してください。Windows 7 の場合、「スタート」→「すべてのプログラム」に「ETCPR05」というメニューと、そのフォルダ以下に「ETCPR05」というショートカットが追加されていることを確認してください。Windows 8 の場合、スタート画面に ETCPR05 へのショートカットが追加されていることを確認してください。
  - \*)デスクトップ上にショートカットを作成する場合には、¥C¥ETCPR05 内の"ETCPR05.exe"をクリッ クし、右クリックでショーソカットの作成を行い、それをデスクトップ上に貼り付けてください。

9)「ETCPR05」を起動するには、上記ショートカットをクリックしてください。正常にセットアップが完了して いれば以下の画面が表示されます。

| topros                                                                                                    |         |
|----------------------------------------------------------------------------------------------------|---------|
| 77イル(ビ) 編集(ビ) 設定(ビ) ヘルブ(出)                                                                                                |         |
| - グループ名     カーFNO     選択条件       ○ 入力     ○ 入力     ○ 全件選択       ○ 選択     すべて     ○ 選択 00000000000000000000000000000000000 |         |
| 利用履歴                                                                                                    | ETCカード  |
|                                                                                                    | カード読込   |
|                                                                                                    |         |
|                                                                                                    |         |
|                                                                                                    | データベース  |
|                                                                                                    | DB登録    |
|                                                                                                    | DB読込    |
|                                                                                                    |         |
|                                                                                                    |         |
|                                                                                                    | -EDB)   |
|                                                                                                    | 標準印刷    |
|                                                                                                    | 卓上印刷    |
|                                                                                                    | 一一一一一   |
|                                                                                                    | CSV出力   |
|                                                                                                    |         |
|                                                                                                    | 終了      |
| カード状況 未接続 件数 0件 合計金額 0円 プリンタ Microsoft XPS Document Writer                                                                | •       |
| Copyright(c) DENSO WAVE INCORPO                                                                                           | DRATED. |

#### 4. アンインストール手順

以下ページから、ETCPR05のパソコンからの削除方法について説明します。

- 1) 現在動かしている全てのアプリケーションを終了させてください。
- 2)「アプリケーションの追加と削除」をダブルクリックしてください(Windows XP)。または「コントロールパネ ル」の「プログラムと機能」をクリックして下さい(Windows7、8)。
- 3)「ETCPR05」を選択して、「追加と削除」ボタンをクリックしてください。
- 4) 以後は画面の指示に従って、アンインストール作業を行ってください。
- 5) アンインストール完了後、セットアップフォルダ(デフォルトでセットアップした場合は、C:¥ETCPRO5)に 一部のファイルが残る場合がありますので、エクスプローラから削除してください。
- 過去の利用履歴 DB を新たな ETCPRO のバージョンで継承させるためには、ETCPRO5 フォルダ内の ETC\_DAT.mdb(過去保存した履歴 DB)を一旦デスクトップ等に退避(バックアップ)し、新たに作成さ れた ETCPRO5 フォルダ内に上書き保存してください。

#### 5. 注意事項

Windows XP、7、8、10で起動させる場合、UAC(ユーザ・アカウント・コントロール)の設定が影響する場合 があります。

権限を無効化(あるいは最低)にしてからETCPR05をインストールしてみてください。

以下URLサイトに従って、権限を無効にした上でETCPR05を(再)インストール願います。(既にインストール された場合には、一旦アンインストールしてください。)

http://www.atmarkit.co.jp/fwin2k/win2ktips/859disuac/disuac.html

6. カードリーダの接続方法(USB ポート)

ETCPR05 は、旧型カードリーダ DU211 と接続して使用することはできません(履歴データが欠落すること があります)。

新型カードリーダ DU530 と接続してご使用ください。

RS232C シリアルポートがパソコンにない場合(ある場合は、RS232C クロスケーブルで直結)

(1)カードリーダ単体の接続

①接続構成

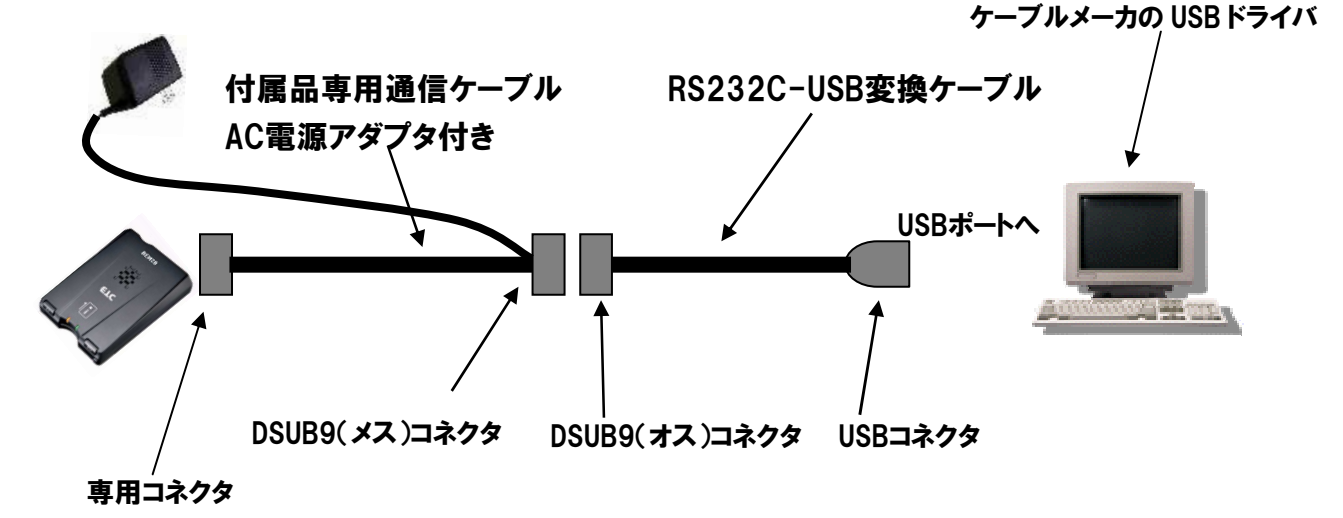

②USB ドライバソフトのインストール

- ①CD、あるいはメーカのホームページサイトから、
  - ・購入した USB 変換ケーブルの型名
  - ・インストールするパソコンの Windows OS

に該当する USB ドライバをダウンロードしてください。

②インストール後、パソコンの"コントロールパネル"→"システム"→"ハードウェア"→"デバイスマネージャ"を開き、"ポート"を参照してください。

③USB 変換ケーブルを接続し、"ポート"下にドライバが表示されれば OK です。

頭(あるいは"USB ポート"のところに)に黄色の!マークが表示されている場合は、正常にイ ンストールされていません。再度、インストールし直してください。

- \* )黄色の!マークにカーソルを当て、右クリックで"ドライバの更新"、"削除"して再インスト ール、あるいは"プロパティ"から再インストールし直して下さい。
- ④ドライバに COM の番号が表示されます。
- ⑤ETCPRO を起動し、上段の"設定"内の"通信ポートの設定"で COM 番号を合わせてください。

(2)新型卓上プリンタ EP-D13 の接続

ETCPRO5 は旧型卓上プリンタ EP-D3 と接続して使用することはできません。(履歴データが欠落することがあります)。

新型卓上プリンタ EP-D13 と接続して使用してください。

① 接続構成

別売の USB ケーブル、または市販品 USB ケーブル(CB00-US1400 相当)でパソコンの USB ポートに接続します。

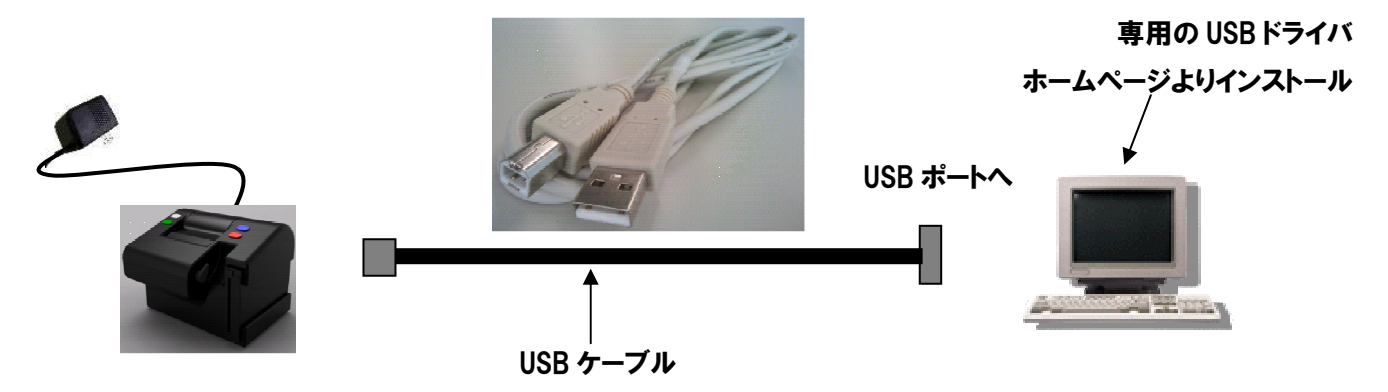

- ② USBドライバのインストール(EP-D13 用)
   ※Administrator 権限を有するユーザでログインし、セットアップ作業を行ってください。
   ※ドライバのインストールは、USB ケーブルを接続していない状態で行ってください
  - 1. ホームページ <u>http://www.denso-wave.com/download/etcp/inq.html</u>から、 専用の USB ドライバをダウンロードします。
  - ダウンロードした zip ファイルを解凍し、exe を右クリックして、「管理者として実行」を選択します。

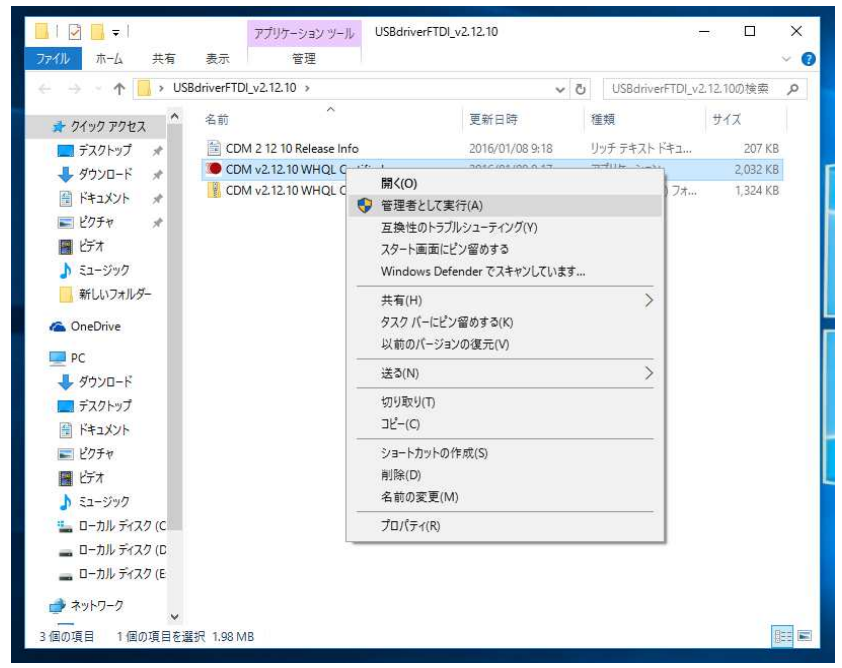

7. 下記画面が表示されたら、Extract をクリックします。
 (以下は win10 時のイメージ)

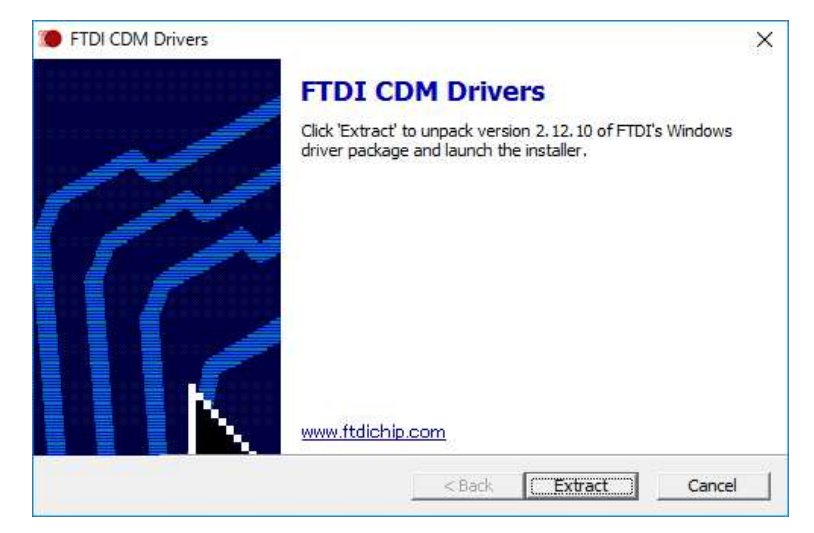

4. "次へ"をクリックします。

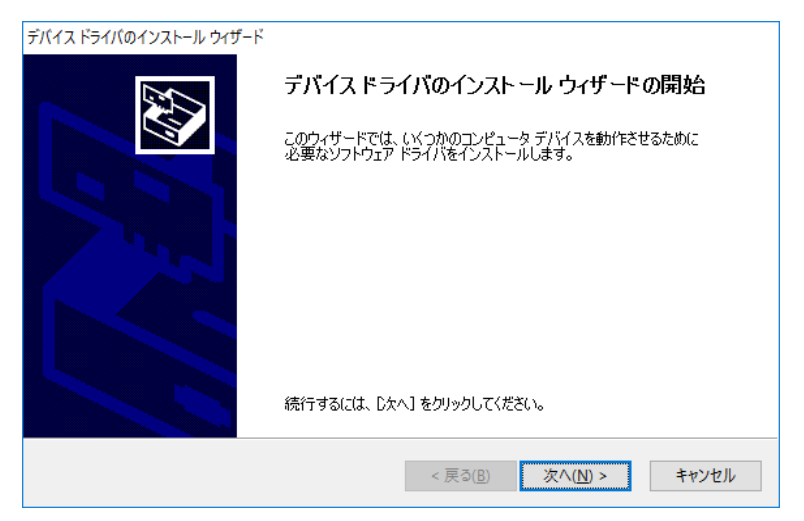

5. "同意します"を選択し、"次へ"をクリックします。

| /(12 >>1/(01 | ンストール ウイザード                                                                                                    |                                                                                                    |                                    |
|--------------|----------------------------------------------------------------------------------------------------|----------------------------------------------------------------------------------------------------|------------------------------------|
| 使用許諾契約       |                                                                                                    |                                                                                                    | EXI                                |
| Ń            | 続行するには、使用許諾契約に<br>スクロール バーまたは PageDown                                                                                                    | 同意してください。契約書の全体をお読みに<br>n キーを使ってください。                                                                                                    | なるには、                              |
|              | IMPORTANT NOTICE: PLEA<br>THE RELEVANT SOFTWAR<br>This licence agreement (Lic<br>(Licensee or you) and Futur<br>Seaward Place, Centurion B<br>Company Number SC136640<br>provided by the Licensor(So | SE READ CAREFULLY BEFORE INSTAL<br>E:<br>ence) is a legal agreement between you<br>e Technology Devices International Limit<br>usiness Park, Glasgow G41 1HH, Scotlan<br>J) (Licensor or we) for use of driver softw<br>ftware). | LING A<br>ed of 2<br>d (UK<br>vare |
|              | BY INSTALLING OR USING                                                                                                    | THIS SOFTWARE YOU AGREE TO THE                                                                                                    | TERMS 🗸                            |
|              | <ul> <li>同意します(A)</li> <li>○同意しません(<u>D</u>)</li> </ul>                                                                                                    | 名前を付けて保存(S)                                                                                                    | 印刷(2)                              |
|              |                                                                                                    | - = 3/0) /5 / (A) -                                                                                                    | الطريحا في                         |
|              |                                                                                                    | < 戻る( <u>B</u> ) 次へ( <u>N</u> ) >                                                                                                    | キャン                                |

6. "完了"をクリックします。

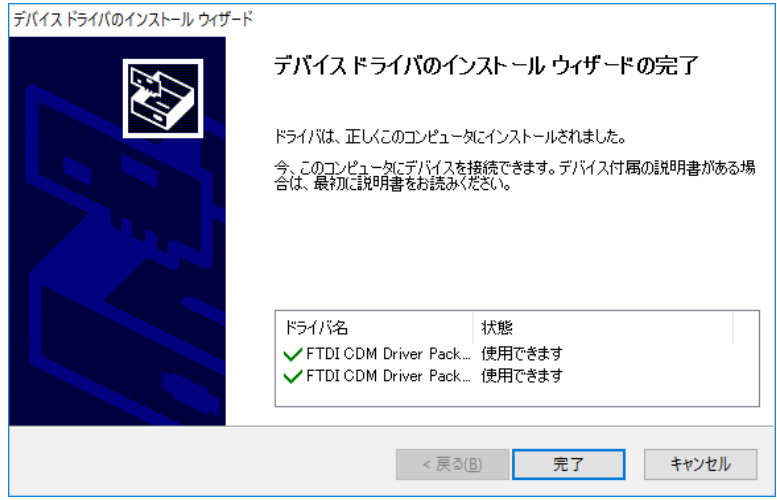

7. 卓上プリンタを電源 ON し、USB 接続すると、下記画面が表示されインストール されます。

| こは数分 |
|------|
|      |
|      |

8. パソコンのデバイスマネージャからポート番号の確認を行い、ETCPR05 の通信設 定の COM ポート番号を合わせます。

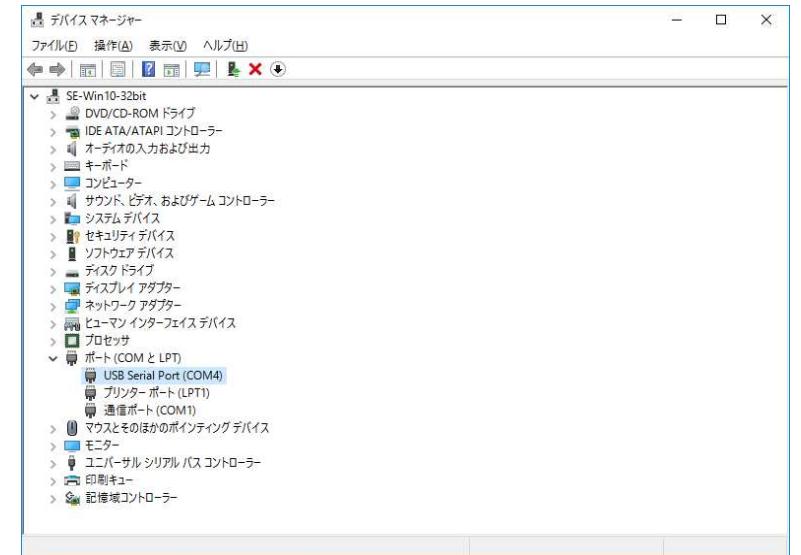